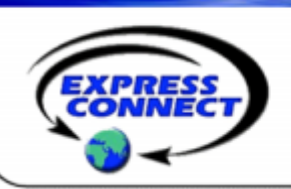

# Microsoft<sup>®</sup> Office Live Meeting Quick Reference Guide

# **Getting Started**

#### **Download and Login**

Download the Live Meeting client: http://office.microsoft.com/enus/help/HA101733831033.aspx. Follow the download prompts Open Live Meeting client, enter the user name and password that was provided in the welcome email

| Welcome                                                |  |
|--------------------------------------------------------|--|
|                                                        |  |
| Air colaithe coireantairt anns afaireatha.<br>1919 - 1 |  |
| Re ful                                                 |  |

#### **Manage Your Preferences**

Login and click **User Preferences.** Here you can edit your: •Personal Information

- •Personal III
- •Password
- •Display Options
- Recording Access

| Personal Information                             | -                                   |             |        |  |
|--------------------------------------------------|-------------------------------------|-------------|--------|--|
| Priftige Calendar                                | in contrast of the second sciences. |             |        |  |
|                                                  | k at 1                              |             |        |  |
|                                                  | 5 at a                              |             |        |  |
| Page 10                                          | 1997                                |             |        |  |
| Den 1                                            | a new Chase as breadd               |             |        |  |
| rene of                                          |                                     |             |        |  |
| wavegi wir                                       | e an ang sa sa sa                   |             |        |  |
| $\mathbf{v}_{i} = \mathbf{v}_{i} \mathbf{v}_{i}$ |                                     |             |        |  |
| NUMBER OF STREET                                 |                                     |             |        |  |
| The second                                       |                                     |             |        |  |
|                                                  |                                     |             |        |  |
| Dealer Cudens                                    |                                     |             |        |  |
| despises ret                                     | háng that daoine cháng china thao   | 100         |        |  |
| Provided with                                    | i Kalan yang 💷 🔟 🔟                  |             |        |  |
| Pre-2021                                         |                                     |             |        |  |
| 12.000 C                                         | NAMES (CONTRACT)                    |             | × .    |  |
| Providen Associ                                  |                                     |             |        |  |
| HP-seconds                                       | is entitle bout or evaluated        | A MARKAN AN |        |  |
| Low-selection                                    | ,                                   |             |        |  |
| 10 A M                                           | is standards                        |             |        |  |
|                                                  |                                     | 06          | Sec. 1 |  |

# Meetings

#### Start a Meeting

From the Live Meeting Home screen you can schedule, start or join a meeting

•Scheduled Meeting – Click Schedule Meeting. Fill-in the meeting details. Then click Send

•Invitations or Save. Please note if you Save the meeting invitations will not be sent.

•Meet Now – Opens a meeting room

•Join Meeting – Enter the Meeting ID and Entry Code then click Join

| Meet             |  |
|------------------|--|
| Schedule Meeting |  |
| Meet Now         |  |
| Join Meeting     |  |

#### **Invite Attendees**

**Before a Meeting** – Install the Microsoft Outlook<sup>®</sup> plug-in to schedule web meetings from Outlook: http://office.microsoft.com/en-us/help/HA102368901033.aspx.

**During a Meeting –** Click **Attendee**, **Invite** and then **By Email.** This will open Outlook with a pre-populated email invitation.

| (Itw | New III        | Volce C  | Wen (90.0   | Hadin          |
|------|----------------|----------|-------------|----------------|
| J.   | te e           | a na tao | d Pernissio | ь »            |
|      | IN THE         |          | enant.      | $A^{\rm el} =$ |
|      | <u>5.</u> Some | NIK      |             |                |
| -    | 20.000         | WIN .    |             |                |
|      |                |          |             |                |
|      |                |          |             |                |

#### **Meeting Lobby**

When the meeting room is locked, attendees will be held in the Meeting Lobby. Click **Meeting** and then **Lobby** to access the meeting room lobby. To grant or deny meeting access, select the name of the attendee and the click either **Grant Access** or **Deny Access**.

### **Mircosoft® Office Live Meeting Quick Reference Guide**

## Features

#### **Share Content**

To share content during your meeting, click **Content** then **Share**. You can share a program, your desktop, a whiteboard, polling page, text page, web page, or screen snapshot. Click the **blue back** arrow to end sharing and return to Live Meeting.

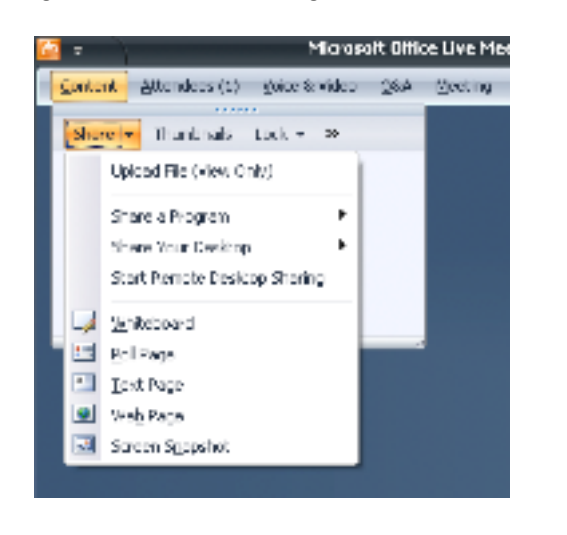

#### **Upload Content**

Click **Content, Share,** then **Upload File (View Only).** To show the content, select the file in the content drop down box.

Live Meeting supports the following file types: Multimedia, PowerPoint<sup>®</sup>, Word, Excel<sup>®</sup>, Visio, HTML, Microsoft<sup>®</sup> Office Document Image (MODI) and Adobe Acrobat documents.

#### **Manage Shared Content**

Use the **blue up and down arrows** in the lower right-hand corner of the screen to advance your content.

Use the content toolbar at the bottom of the meeting to annotate your content

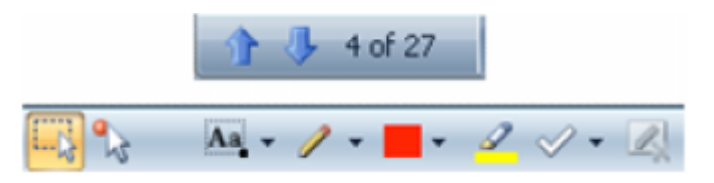

#### Attendees

View and manage attendees in the attendee drop down. You can invite, view, find and set permission in this drop down.

- To set general permissions:
- •Click Permissions
- •Set the criteria to your preferences •Click **Close**

To promote Attendees:

•Right click on attendees name

Click Promote to Presenter

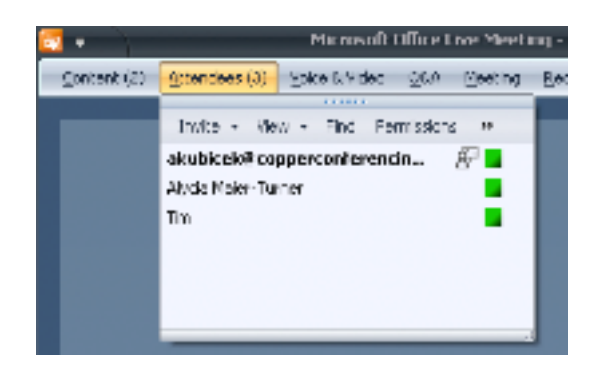

#### Voice and Video

With Live Meeting you can communicate with the other attendees either through your computer or through an On Demand conference call. You can also connect a webcam to your computer so that other attendees can see you.

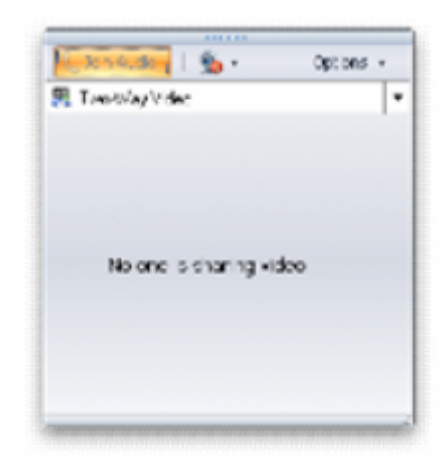

Have questions about your Microsoft® Office Live Meeting account?

Contact *ExpressConnect* Conferencing at 410.235.4092 or at support@expressconnectinc.com

### **Microsoft® Office Live Meeting Quick Reference Guide**

# Features

#### **Question & Answer**

Access submitted questions under the **Q&A Manage tab.** To answer a question, select it, type an answer, and then choose **Reply to All** or **Reply Privately.** Once a question is answered it will be removed from the question queue.

| ya ya ya kutur Kurutun 🦉 👘 🖉 👘 👘                               | +                          |
|----------------------------------------------------------------|----------------------------|
| Adv. Barry                                                     |                            |
| Con Conference S 🖃 📭                                           |                            |
| Questions                                                      | -                          |
| 🞻 🔜 🚱 🌃 Herry I Nyenina                                        | trats/of                   |
| 7 tel Viol site searce kil fa secolardo concort.               |                            |
| 🗂 🚑 — 🥇 - Alexid — Cusuit in to sear where its reactions where |                            |
| in a market school of                                          |                            |
|                                                                |                            |
|                                                                |                            |
|                                                                |                            |
|                                                                | $\mathbb{E} \pi i (\pi X)$ |
|                                                                | Entry New Inc.             |
|                                                                |                            |

#### Recording

•In the meeting client, click the **Recording tab**, and select **To Service tab**.

•The Shared Recording Options box will appear. Select **Configure Phone.** 

•The Telephone Audio Recording Configuration box will appear. Select **Configure.** Then select **Done.** 

•On the Shared Recording Options box select Record.

•You will know you are recording when you see the Red dot in the top left hand corner of your screen. To stop recording click on **Recording** from the tool bar. Press **Stop.** 

|                              | 95        | Recording            |  |
|------------------------------|-----------|----------------------|--|
| Drag to make this pane float |           |                      |  |
|                              | Options » | Record               |  |
|                              | Ę \$'⊗    | Audio not configured |  |
|                              | 啦 ᢒ; ම    | Audio not configured |  |

#### Handouts

Send out documents to meeting participants using the Handout feature. To send Handouts to meeting participants:

•Click the Handouts icon

•Click Upload and select the file

#### Polling

Live Meeting's polling feature allows moderators and presenters to get instant feedback from their meeting participants. To create a polling question:

- •Click Content
- •Click Share
- •Click Poll Page
- •Click Ok

| Cancer I and | lue 0 |      |      | И. |
|--------------|-------|------|------|----|
|              |       |      |      | ×. |
| daw          |       |      |      |    |
|              |       |      |      |    |
|              |       |      |      | _  |
|              |       |      |      | _  |
|              |       |      |      | -  |
|              | _     | ~    | Cont |    |
|              |       | ee . | 6.0  | •  |

#### System Requirements

| Component        | Moderator<br>Requirements                                                                            | Participant<br>Requirements                                                        |
|------------------|----------------------------------------------------------------------------------------------------|------------------------------------------------------------------------------------|
| Operating System | Windows 7, Vista, XP<br>Professional, 2000                                                           | Windows 7, Vista, XP,<br>2003, 2000 or OsX<br>V10.5x                               |
| Browser          | Internet Explorer 6.0<br>or higher, Mozilla<br>Firefox 3.0 or higher                                 | Internet Explorer 6.0<br>or higher, Mozilla<br>Firefox 3, Safari 3                 |
| Plug-in          | Macromedia Flash<br>Player 9.0 or higher                                                             | Macromedia Flash<br>Player 9.0 or higher                                           |
| Free Disk Space  | 125 MB                                                                                               | Not applicable                                                                     |
| Available Memory | 256 megabytes (MB)<br>of RAM<br>Recommended: 512<br>MB                                               | 64 MB RAM                                                                          |
| Connection       | 56kbps for data, 80<br>kbps for voice, 350<br>kbps for video, 700<br>kbps for Office<br>RoundTable 2 | Connection to<br>Internet: 56 Kbps<br>modem (DSL, cable, or<br>better recommended) |

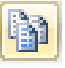